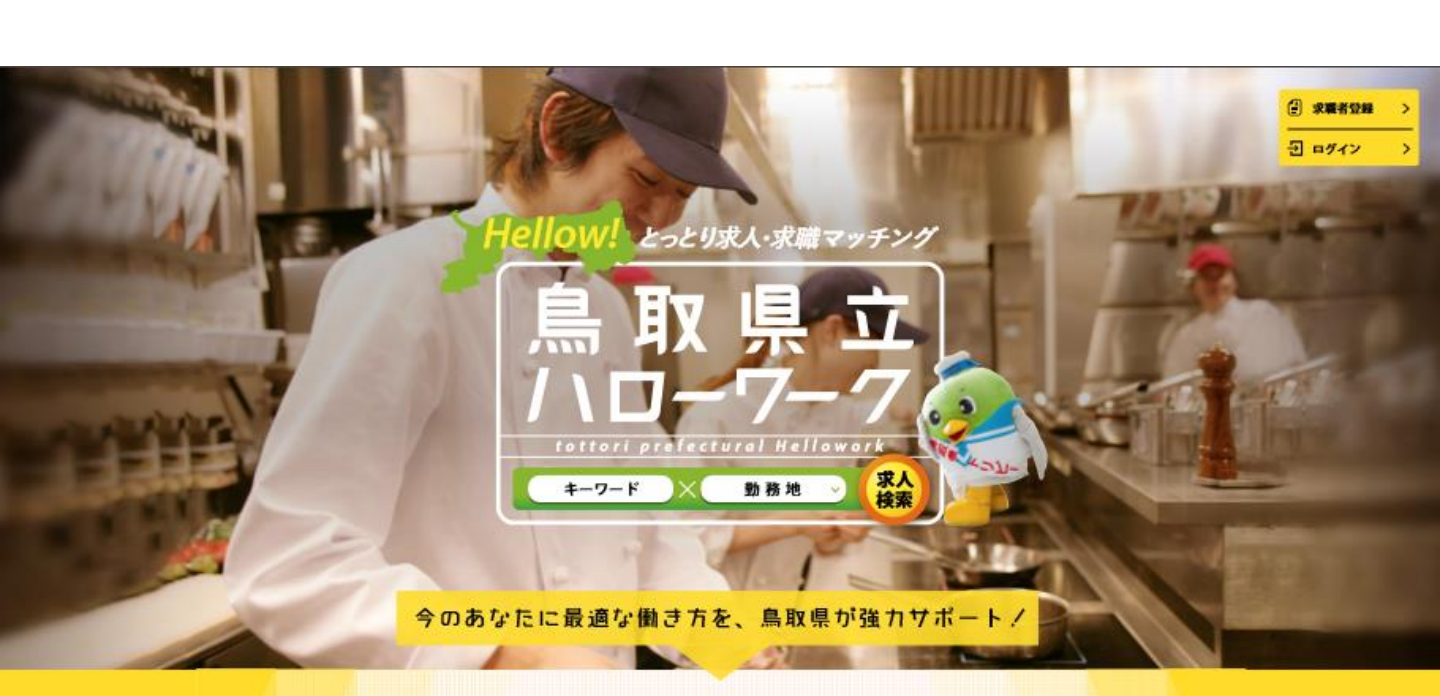

島取県立ハローワークは、島取県の各種施策を最大限に活用し 地域に密着した最新求人情報と業界情報の中から 今のあなたに最適なお仕事探しをお手伝いいたします。

8

お仕事を

お探しの方へ

->

県立ハローワークのご利用方

法、試験までの流れをご案内

いたしまします。

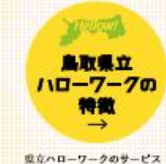

や、所在をご案内いたします。

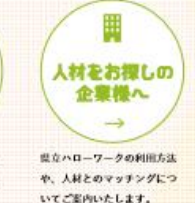

# 鳥取県立ハローワーク 企業情報・求人情報

企業様向けマニュアル

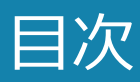

| 第0章.企業および求人情報の登録について                                                                                                  | p.3  |
|----------------------------------------------------------------------------------------------------|------|
| 0-1 新規登録企業                                                                                                    |      |
| 第1章.企業登録について                                                                                                    | p.4  |
| 1-1 新規登録企業                                                                                                    |      |
| 第2章. 求人情報について                                                                                                    | p.8  |
| <ul> <li>2-1 求人情報の新規登録・下書き保存・公開申請</li> <li>2-2 求人情報が差し戻しになった場合</li> <li>2-3 求人情報の取り下げ</li> <li>2-4 求人情報の複製</li> </ul> |      |
| 第3章. 求職者情報検索について                                                                                                    | p.19 |
| 3-1 求職者検索                                                                                                    |      |

#### 0-1 新規登録企業の場合

県立ハローワークでは、求人情報の登録申請をインターネットから受付をいたします。 新規登録にはメールアドレスが必要です。

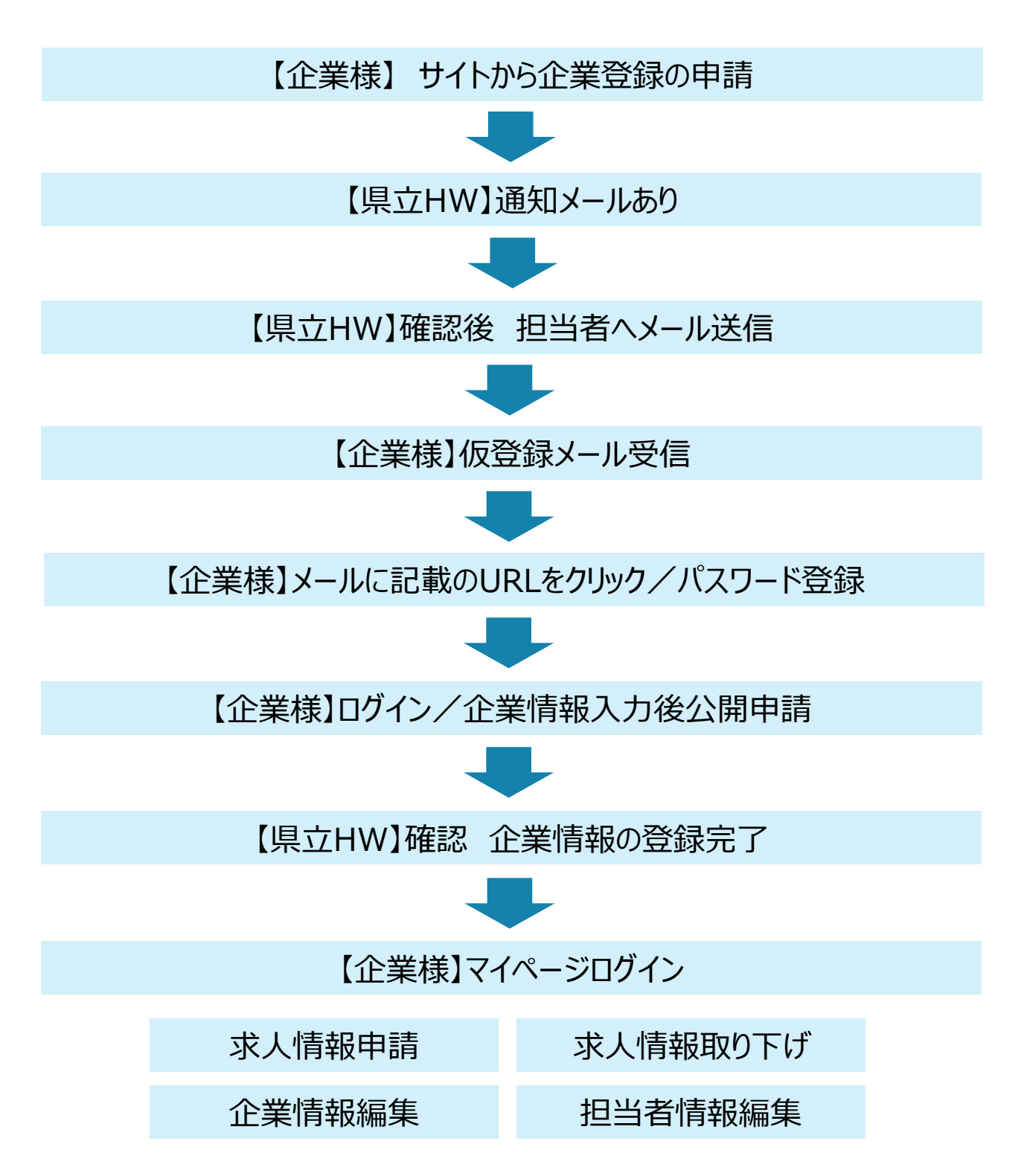

#### 1-1 新規登録企業

登録をしていない企業の方は、鳥取県立ハローワークから企業登録の申請を行い ます。

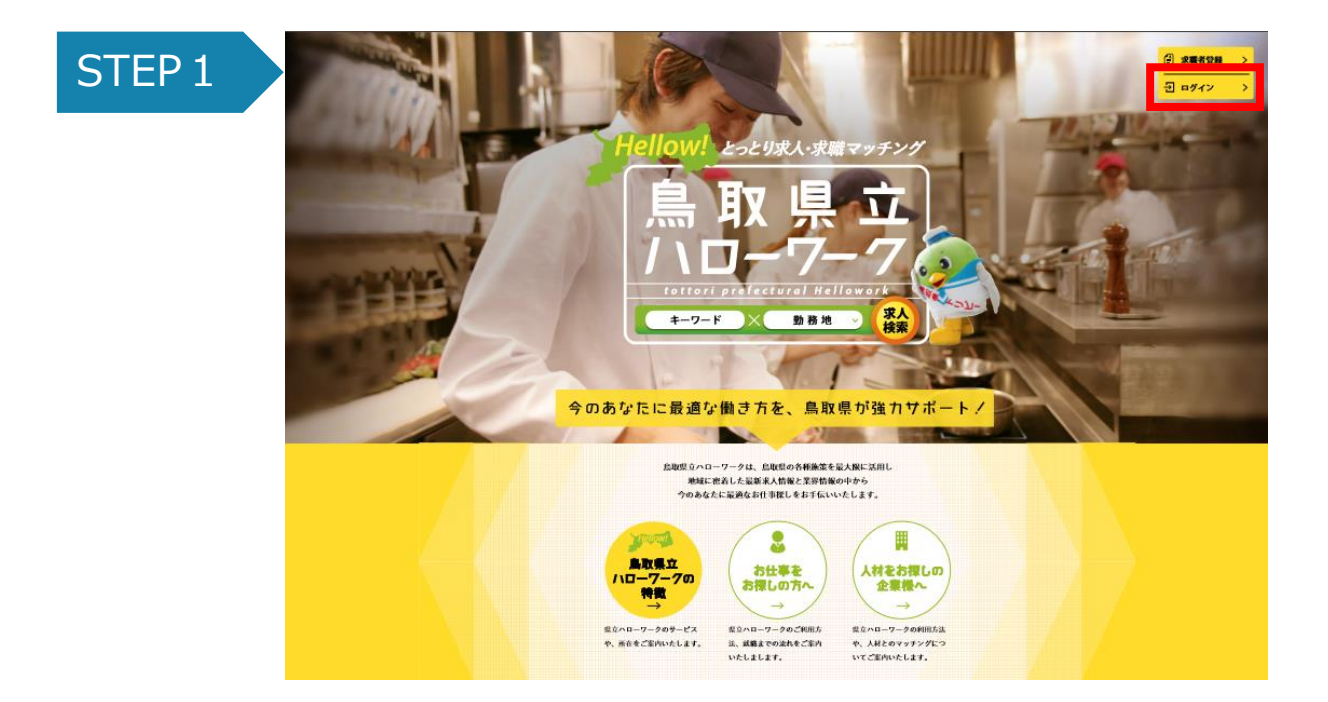

鳥取県立ハローワークにアクセスします。 https://www.tori-hello-w.jp 右上の「ログイン」をクリックします。 次に「企業登録する」をクリックして企業情報登録フォームへ遷移します。

| ログイン                                            |                                                                         |  |  |
|-------------------------------------------------|-------------------------------------------------------------------------|--|--|
| 登録がお済みの方はこちら                                    |                                                                         |  |  |
| メールアドレスとパスワードを入力して、県立ハローワーク<br>にログインしてください。<br> | はじめてご利用される方は、登録をお願いいたします。                                               |  |  |
| メールアドレス                                         | 💄 求職者登録する 💦 >                                                           |  |  |
| パスワード                                           | 品収供内企業への就屬を希望される方は「米傷者登録する」からご登録をお願いいたします。                              |  |  |
| > パスワードをお忘れの方はこちら                               | 新取無内(中未用寺を含む)の水人企業の方は「企業登録する」から<br>登録中請をお願いいたします。<br>中請後、担当者よりご連絡いたします。 |  |  |

#### 1-1 新規登録企業

## STEP2

御社の企業情報、担当者情報をご入力ください。 確認画面で内容を確認後、フォームを送信して ください。 ※は必須項目です。

2.1.2 8.8 企業者を入力してください 項目名 半角帯鉄帯空かで入力してください 企業名※ ホームページ(URL) ------相当者 職名※ US4 FAX ★小英雄学校日も入力してください。 の問い合わせへの激気に利用を付ていただきます。 担当者 氏名※ キューき、同じ時二者、メールアドレスを入力してくどさい。 担当者 電話番号※ 担当者 FAX ) からやまり切しつれっ
 ) ノロクシア ノマムやや 担当者 メールアドレス確認用※

鳥取県立 ハロ-ワ-7

## STEP3

鳥取県立ハローワーク管理者のもとに御社から登録があったことの連絡が届きます。 鳥取県立ハローワーク管理者が内容を確認後、御社担当者のメールアドレスヘパス ワード設定用のメールを送ります。届いたメール内にあるURLをクリックして、 パスワードの設定を行ってください。

※URLは24時間で無効になりますので、有効時間内にパスワードの設定をお願い致します。

※登録申請後、通常1週間以内にご返信します。お急ぎの場合はお問合せ下さい。

#### STEP4

パスワードの設定後、ログインが可能になります。 右上のログインをクリックし アカウント情報を入力し、ログインします。

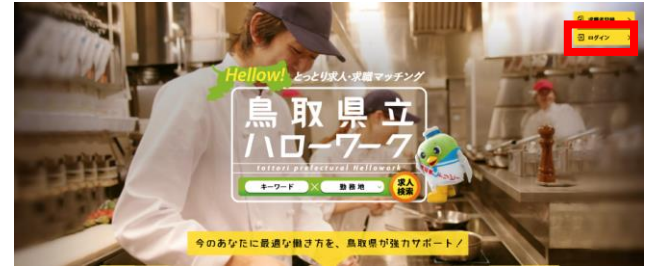

まま888228 長ログイン

企業登録

#### 1-1 新規登録企業

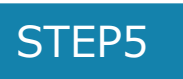

ログインすると 右上にお名前が表示されます。 名前をクリックするとマイページへ遷移します。

「企業情報」をクリックし、「編集する」をクリックすると企業情報の入力 ができます。必須項目について情報の入力をお願いいたします。

入力後、「保存する」をクリックします。

| 鳥取県立<br>ハロー7-7      | >サイ                | トマップ >セキュリティーボリシー         | <b>・ 1</b> ログアウト           | 又太郎さん      |
|---------------------|--------------------|---------------------------|----------------------------|------------|
| 🔍 お仕事を探す 🛛 🔎        | ▶鳥取県立ハローワークの特徴     | 🖳 Q&A 🛛 🐱 お問合せ            | <mark>検索</mark> サイト内検      | * <b>Q</b> |
| トップ > マイベージ > 担当者情報 | R                  |                           |                            |            |
|                     | 担                  | 当者情報                      |                            |            |
| 担当者情報               | 企業情報               | 求人情報                      | 求職者検索                      |            |
| 編集する パスワ            | ードを変更する            |                           |                            |            |
| 氏名                  | 鳥取太郎               |                           |                            |            |
| 鳥取県立<br>ハローマー2      | > <del>∀</del> √ F | -マップ <b>〉</b> セキュリティーポリシー | <mark>- わ</mark> ログアウト ▲島取 | 太郎さん       |
| 🔍 お仕事を探す 🔰 🧩        | ▲鳥取県立ハローワークの特徴     | 👥 Q&A 🛛 🔽 お問合せ            | <mark>検索</mark> >サイト内検索    | Q          |
| トップ > マイベージ > 企業情報  |                    |                           |                            |            |
|                     | 企                  | ≥業情報                      |                            |            |
| 担当者情報               | 企業情報               | 求人情報                      | 求職者検索                      |            |
| 公開を申請する             | 編集する               |                           |                            |            |
| 一企業情報               |                    |                           |                            |            |

#### 1-1 新規登録企業

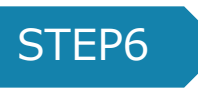

保存完了後、次にその情報の公開を申請します。 公開申請とは本登録の意味になります。

求人情報を取り扱うには、企業情報の申請を行うことが必須です。 その後、承認を受けた企業が求人情報をサイト上で取り扱うことができます。

「公開を申請する」ボタンをクリックします。

ページが遷移しますので、上から最終確認を行います。 問題なければ下部にある「申請する」ボタンをクリックし、申請します。

| 応募方法  | メール |
|-------|-----|
| 応募書類  | なし  |
| 選考方法  | 面接  |
| ステータス | 「書き |
|       |     |

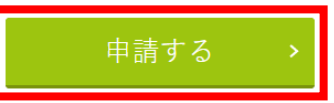

管理者側へ公開申請の通知が届きますので、受付順に対応いたします。 管理者のチェックが完了し、承認されると、企業担当者様の登録メールアドレスに 登録完了のお知らせを送信させていただきます。

なお、通知メールは送信専用メールのため返信はできません。ご了承ください。

#### 2-1 求人情報の新規登録・下書き保存・公開申請

企業登録が完了すると、求人情報の公開申請ができるようになります。 求人情報の登録もマイページから行います。

既にログインしている場合はSTEP2からご覧ください。

## STEP 1

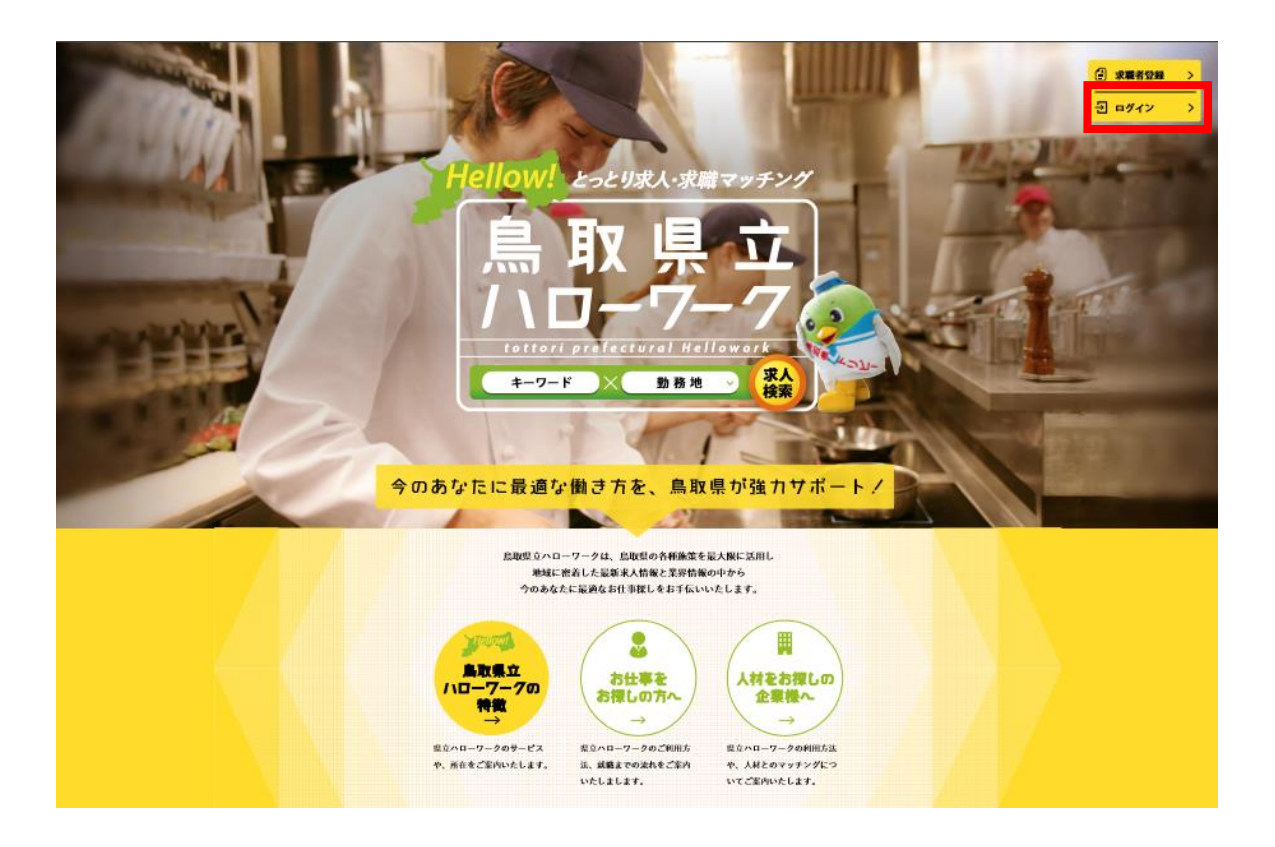

鳥取県立ハローワークにアクセスします。 https://www.tori-hello-w.jp

右上の「ログイン」ボタンからログインします。

企業情報の登録が完了後 求人情報の登録を行ってください。

企業情報の登録がまだの方は 企業情報の登録を先に行ってください。

## 2-1 求人情報の新規登録・下書き保存・公開申請

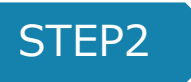

ログイン後、右上の名前をクリックし、マイページへ遷移します。 「求人情報」をクリック>「新規作成」をクリック 必須項目をすべて入力後、「下書き保存」をします。 ※入力漏れがあった場合、エラーが表示されます。 不足している情報を入力の上、もう一度「下書き保存」をしてください。

#### 下書き保存をした時点では、求人情報は有効求人になりません。 申請を行い承認されてから有効求人になります。 申請方法はSTEP4で説明しています。

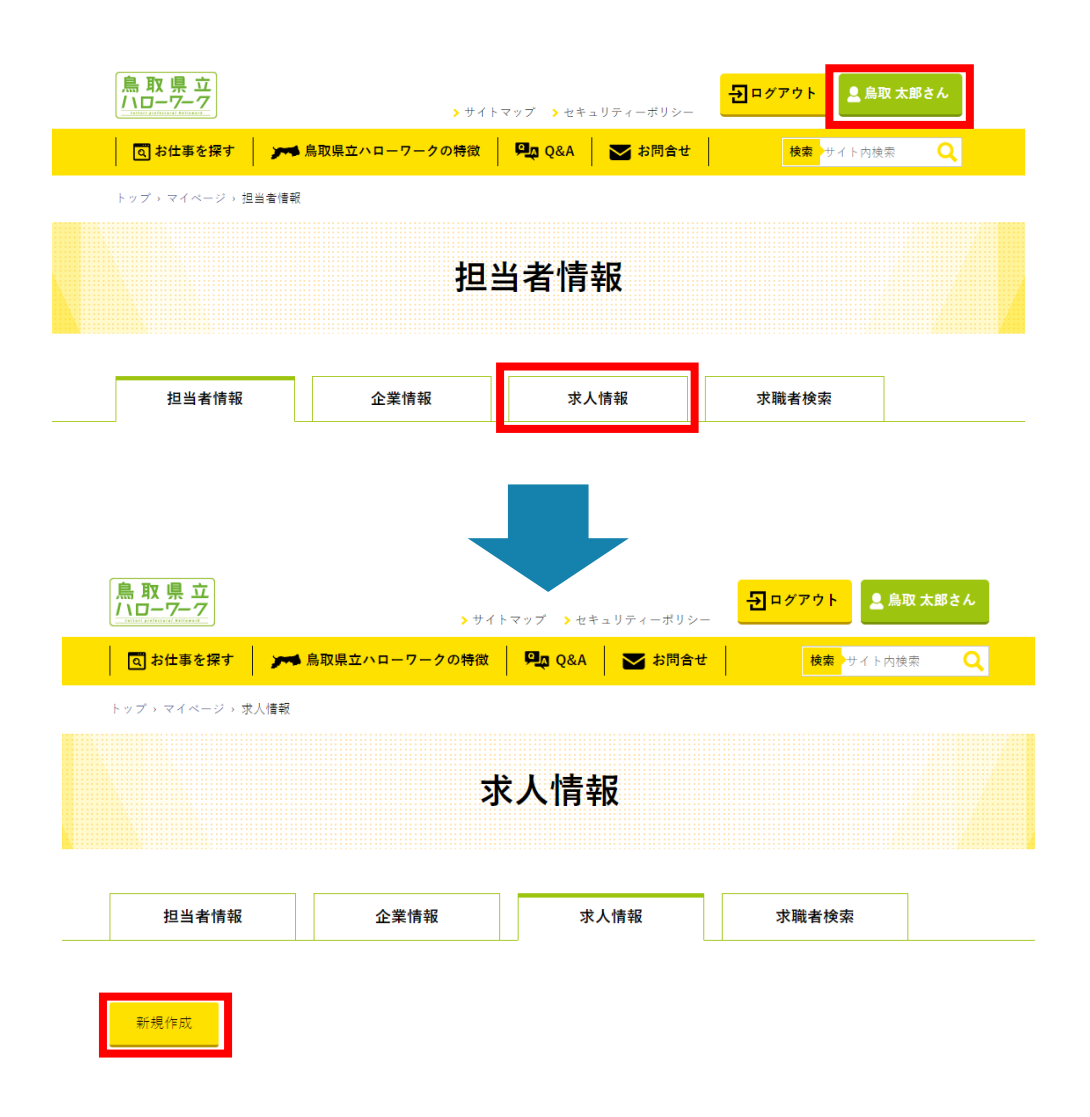

2-1 求人情報の新規登録・下書き保存・公開申請

# STEP3

「下書き保存」後、求人情報の一覧ページへ遷移します。

| この時点では、 | 求人情報は有効求人になりません。 |
|---------|------------------|
| 申請を行い承認 | 忍されてから有効求人になります。 |
| 申請方法    | tはSTEP4で説明しています。 |

| 鳥取県立<br>ハローワーク   | > ₩1 F          | マップ >セキュリティーポリシー | 2 ログアウト  | 太郎さん |
|------------------|-----------------|------------------|----------|------|
| 🔾 お仕事を探す         | 🎢 鳥取県立ハローワークの特徴 | 🖳 Q&A 🛛 🌄 お問合せ   | 検索サイト内検索 | Q    |
| トップ > マイページ > 求. | 人情報             |                  |          |      |
|                  | 求               | 大情報              |          |      |
|                  |                 |                  |          |      |
| 担当者情報            | 企業情報            | 求人情報             | 求職者検索    |      |
|                  |                 |                  |          |      |
| 保存しました。<br>新規作成  |                 |                  |          |      |
| 整理番号: 2          | 2386 販売員        |                  |          |      |

STEP4

下書き保存されている求人情報から公開申請したい求人情報をクリックします。

| 担当者情報        | 企業情報                 | 求人情報 |
|--------------|----------------------|------|
|              |                      |      |
| 新規作成         |                      |      |
| 整理番号: 2386 日 | <b></b>              |      |
| 募集人数         | 10                   |      |
| 就労地区         | 東部、中部、西部             |      |
| 雇用形態         | 正社員                  |      |
| 賃金等          | 月給制 / 100,000円~300,0 | 00円  |
| 職種区別         | 電気技術                 |      |
| 必要スキル、その他    |                      |      |

Tottori prefecture Information Center 2018

## 2-1 求人情報の新規登録・下書き保存・公開申請

| STE | P5              |                 |          |             |                     |                        |     |  |
|-----|-----------------|-----------------|----------|-------------|---------------------|------------------------|-----|--|
|     | 鳥取県立<br>ハロ-7-7  | <b>&gt;</b> サイ  | トマップ >セキ | ュリティーポリシー   | <mark>・シ</mark> ログア | <mark>ウト 🚨</mark> 鳥取太  | 郎さん |  |
|     | 🔍 お仕事を探す        | 🎢 鳥取県立ハローワークの特徴 | Pa Q&A   | 🛃 お問合せ      |                     | <mark>検索</mark> サイト内検索 | Q   |  |
|     | トップ > マイページ > 求 | 人情報             |          |             |                     |                        |     |  |
|     |                 | 才               | えん情報     | Ø           |                     |                        |     |  |
|     | 担当者情報           | 企業情報            | 求人       | 人情報         | 求職                  | 者検索                    |     |  |
|     | 公開を申請する         | 限定公開を申請する 編     | 集する      | <u>複製する</u> | 削除する                | 一覧へ戻る                  |     |  |
|     | ▶ 求人条件          |                 |          |             |                     |                        |     |  |
|     | 整理番号            | 2386            |          |             |                     |                        |     |  |

「公開を申請する」または「限定公開を申請する」をクリックします。

◇公開と限定公開の違い

公 開…有効求人情報がサイト上で一般公開されます。 限定公開…有効求人情報だが、サイト上では非公開です。

申請ボタンをクリックすると申請するか再確認を求められますので、中身を最終 確認して問題なければ「申請する」をクリックします。

管理者側に申請を知らせるメールが届きます。 管理者側で内容を確認後、承認か差し戻しを行います。

承認の場合、承認されたことをお知らせするメールが届きます。 申請内容に不備があれば、差し戻しメールが届きます。

差し戻しの際は、理由が記載されています。 マイページで編集後、再度申請を行ってください。 ※差し戻しの対応については2-2をご覧ください。

公開後、掲載内容を変更する場合は、県立ハローワークにお問い合わせいただくか、 取り下げ後、修正を行い再申請を行ってください。

## 2-2 求人情報が差し戻しになった場合

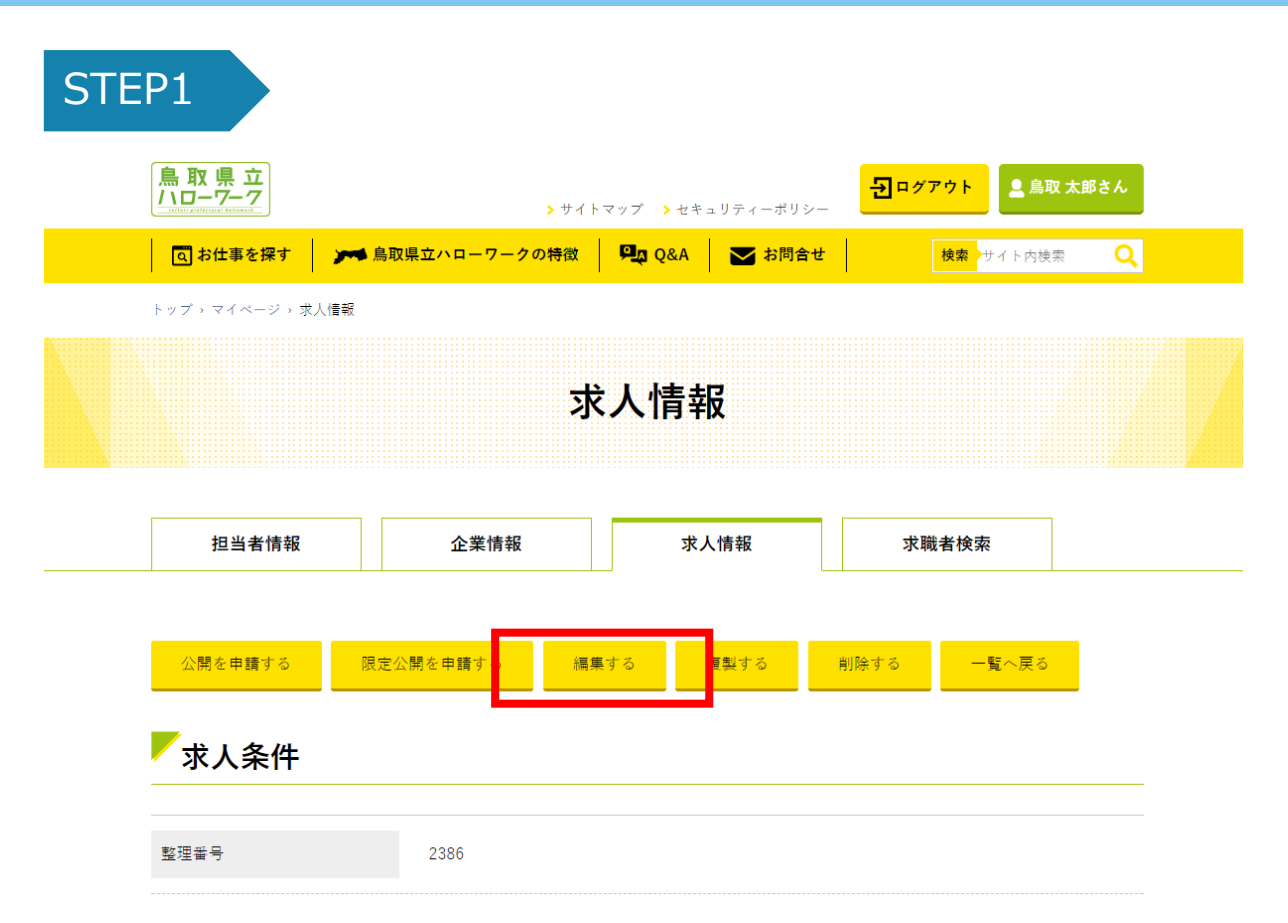

何かの事由で求人情報が差し戻しになった場合は、メールでご連絡いたします。 メールの中に差し戻し理由が記載してありますので、マイページから該当の求人 情報を選択肢「編集する」から編集後、下書き保存を行います。

この時点では申請になっておりません。

公開または限定公開のボタンをクリックして再度申請をしてください。

### 2-3 求人情報の取り下げ

有効求人(公開/限定公開)の取り下げを行います。 既にログインしている場合はSTEP 2 をご覧ください。

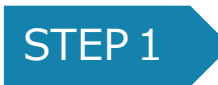

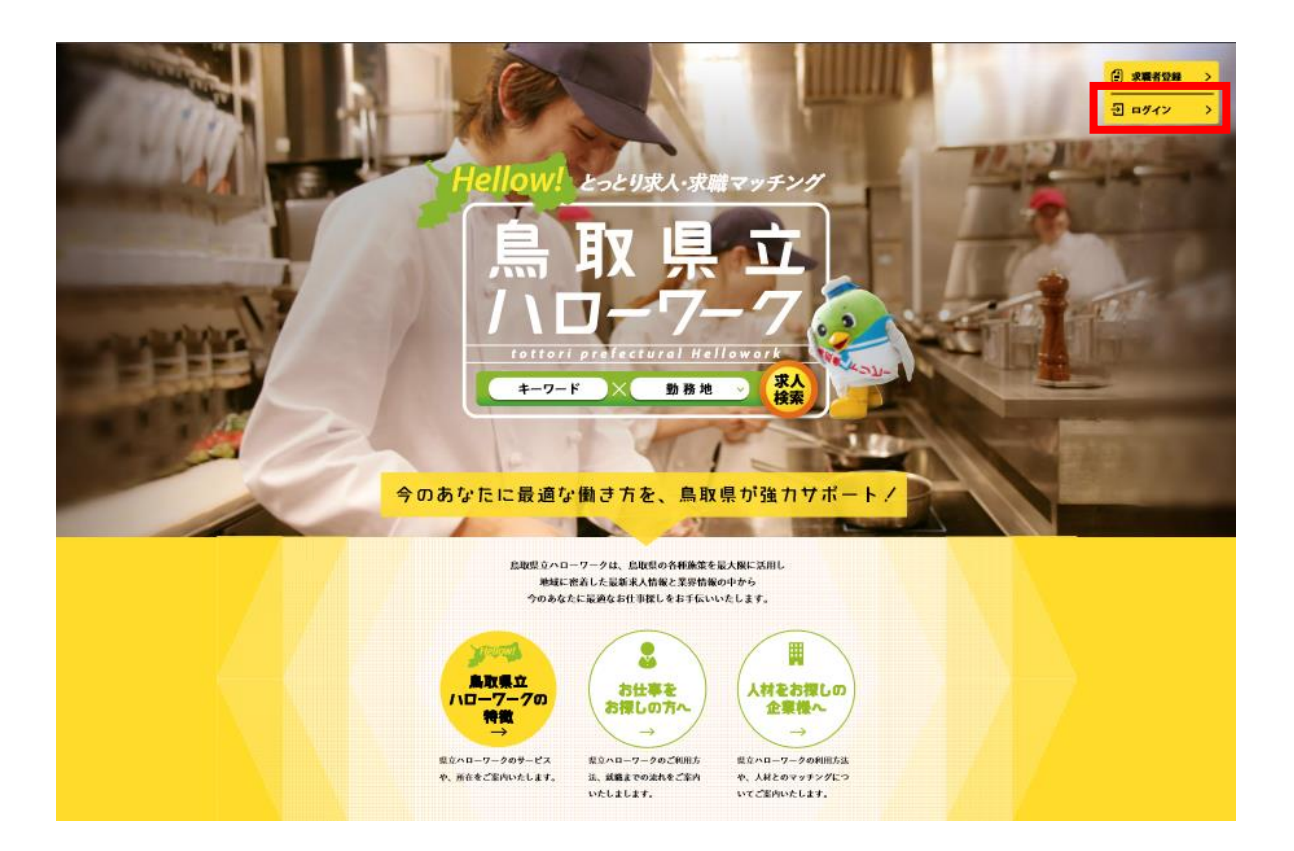

鳥取県立ハローワークにアクセスします。 https://www.tori-hello-w.jp

右上の「ログイン」ボタンからログインします。

求人情報は企業様のご都合で取り下げ(無効求人)にできます。

掲載求人情報が公開または限定公開中の場合はマイページからの編集は不可になっ ております。

掲載内容を変更する場合は、県立ハローワークにお問い合わせいただくか取り下げ 後、編集し再申請を行ってください。

### 2-3 求人情報の取り下げ

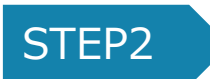

マイページから求人情報をクリックします。 一覧から取り下げたい求人情報を選択します。

「取り下げる」をクリックすると求人取り下げの確認ページに移ります。 本当に取り下げてよい内容か最終確認を行い、ページ下部の「取り下げる」 をクリックして取り下げの決定を行います。

取り下げは承認制ではありません。

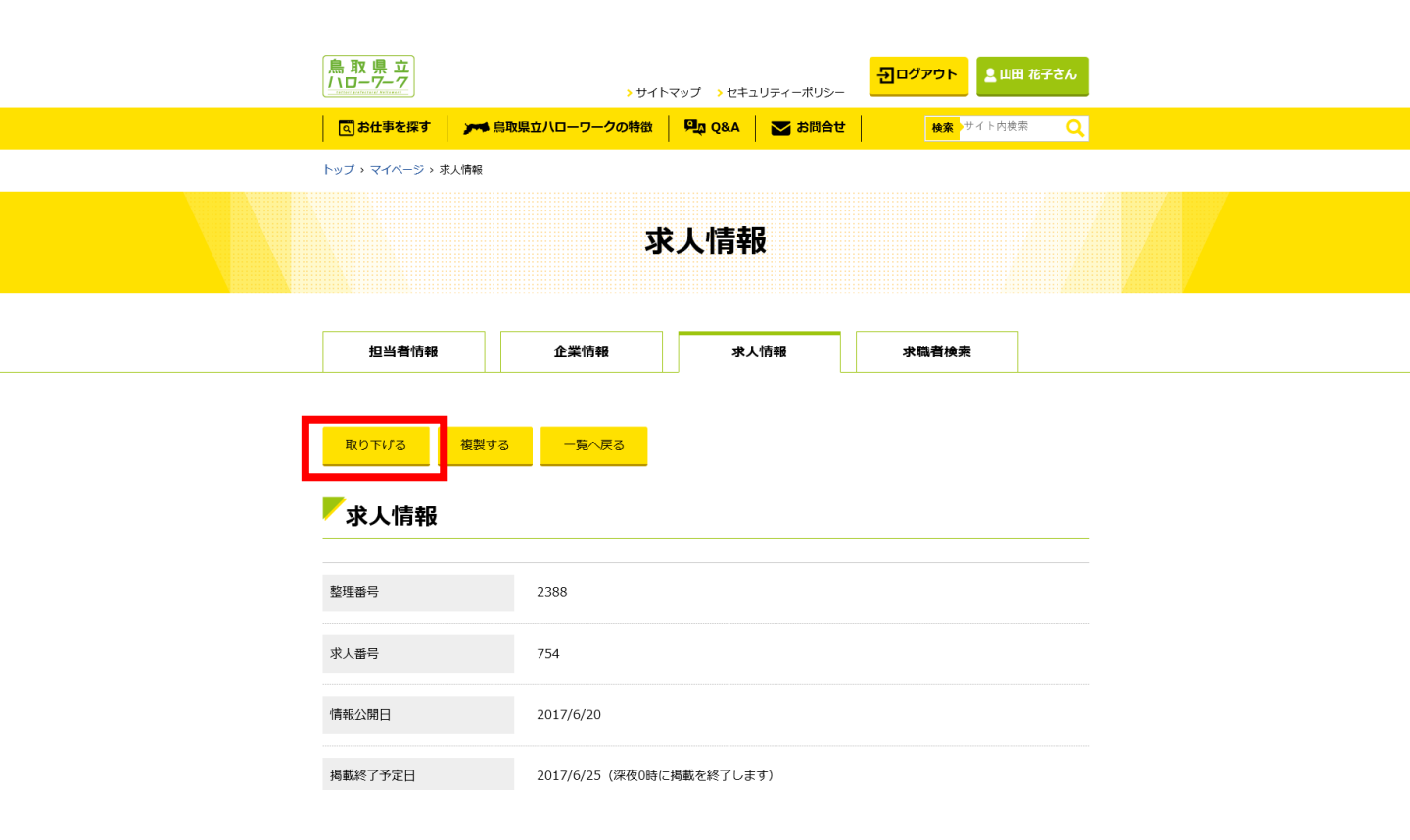

### 2-4 求人情報の複製

求人情報は複製することができます。複製することで一から情報を入力する手間 を省くことができます。 既にログインしている場合はSTEP 2 からご覧ください。

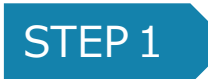

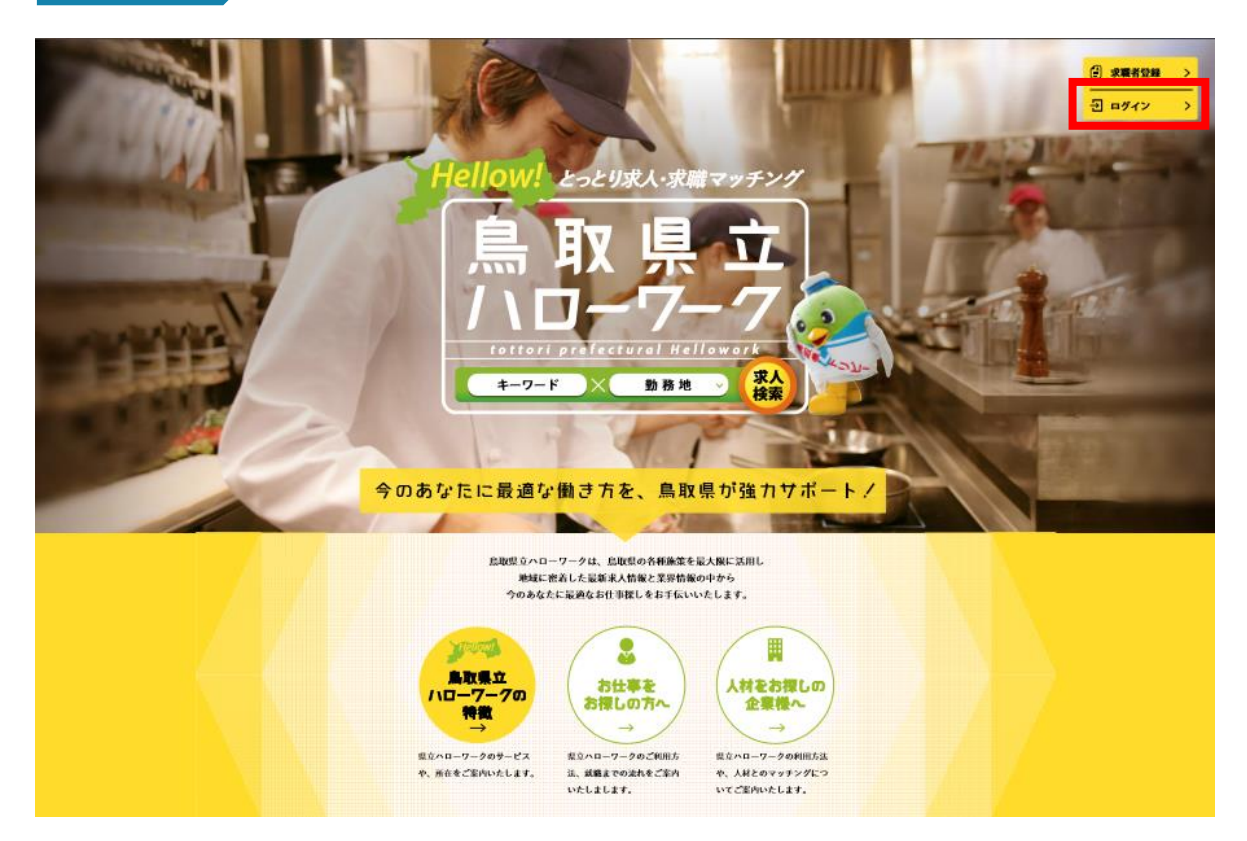

鳥取県立ハローワークにアクセスします。 https://www.tori-hello-w.jp

右上の「ログイン」ボタンからログインします。

## 2-3 求人情報の複製

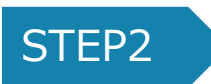

マイページから求人情報をクリックします。一覧から複製したい求人情報を選択します。

「複製する」をクリックします

有効求人中の情報でも有効求人でない求人情報どちらでも複製は可能です。

| <u>鳥取県立</u><br>ハローワーク | <b>&gt;</b> サイ  | トマップ > セキュリティーボ   | リシー ション ション ション ション ション ション ション ション ション ション | 大郎さん  |
|-----------------------|-----------------|-------------------|---------------------------------------------|-------|
| 🔍 お仕事を探す 🍃            | ● 鳥取県立ハローワークの特徴 | PL Q&A 🔽 お問       | <b>討合せ 検索</b> サイト内検索                        | Q     |
| トップ > マイベージ > 求人情報    |                 |                   | 下書き促友山の求り                                   | 情報の提合 |
|                       | z               | <b>杉人情</b> 報      |                                             |       |
| 担当者情報                 | 企業情報            | 求人情報              | 求職者検索                                       |       |
| 公開を申請する               | 限定公開を申請する 編     | 1集する 複製する         | 削除する 一覧へ戻る                                  |       |
| 求人条件                  |                 |                   |                                             |       |
| 整理番号                  | 2386            |                   |                                             |       |
| 鳥取県立<br>ハロー7-7        | ብጉቲ «           | マップ > セキュリティーポリシー |                                             |       |
| 回お仕事を探す               | ▶ 鳥取県立八ローワークの特徴 | 🖳 Q&A 🔽 お問合せ      | <b>検索</b> サイト内検索 Q                          |       |
| FyJ, 74A-3,           | 求人情報            | 人情報               | 有効求人中の求人                                    | 情報の場合 |
| 拍当考情報                 |                 | 4 / 信報            | <b>少職者論者</b>                                |       |
|                       | 御製する 一覧へ戻る      |                   |                                             |       |

## 2-3 求人情報の複製

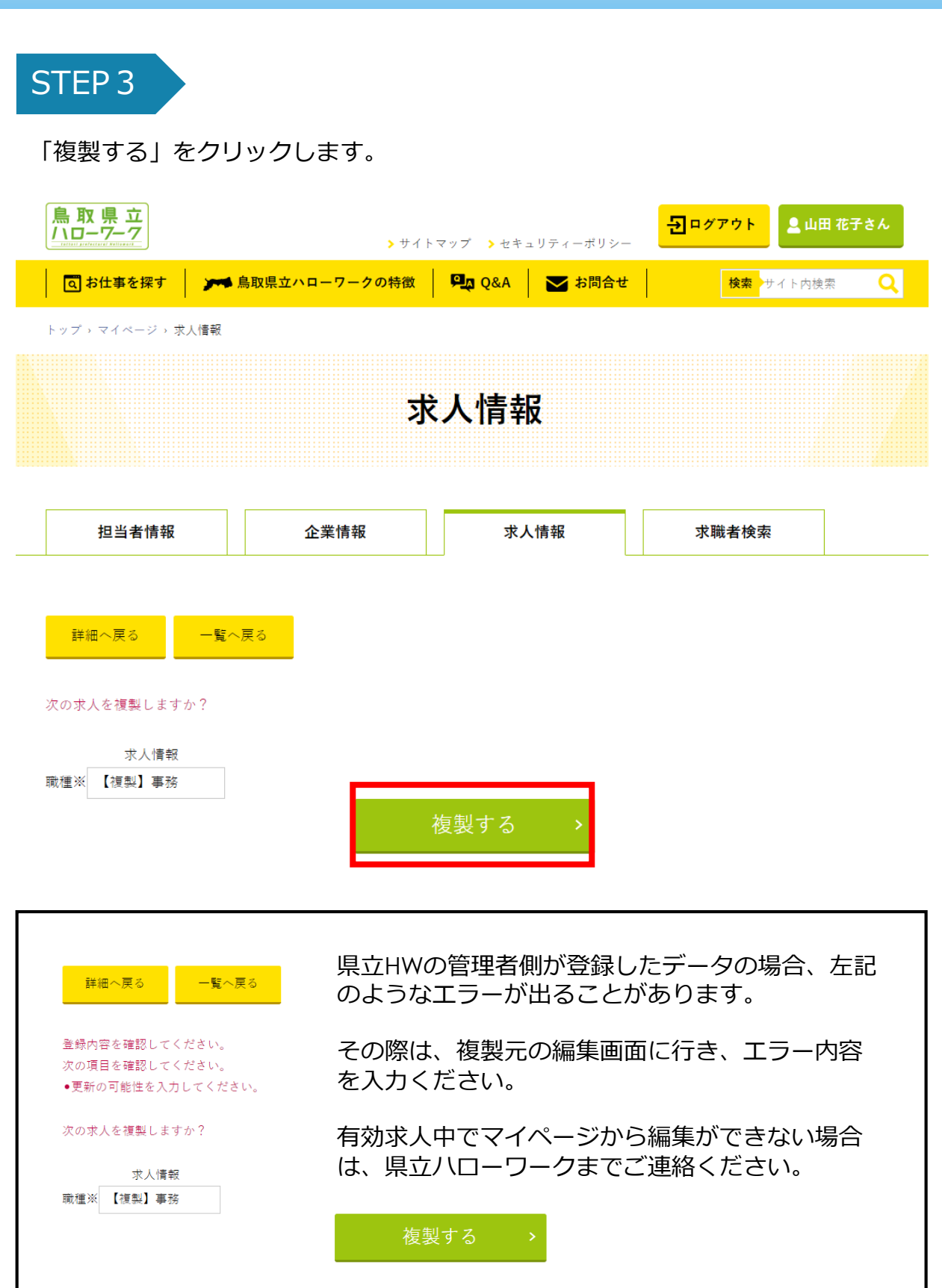

## 2-3 求人情報の複製

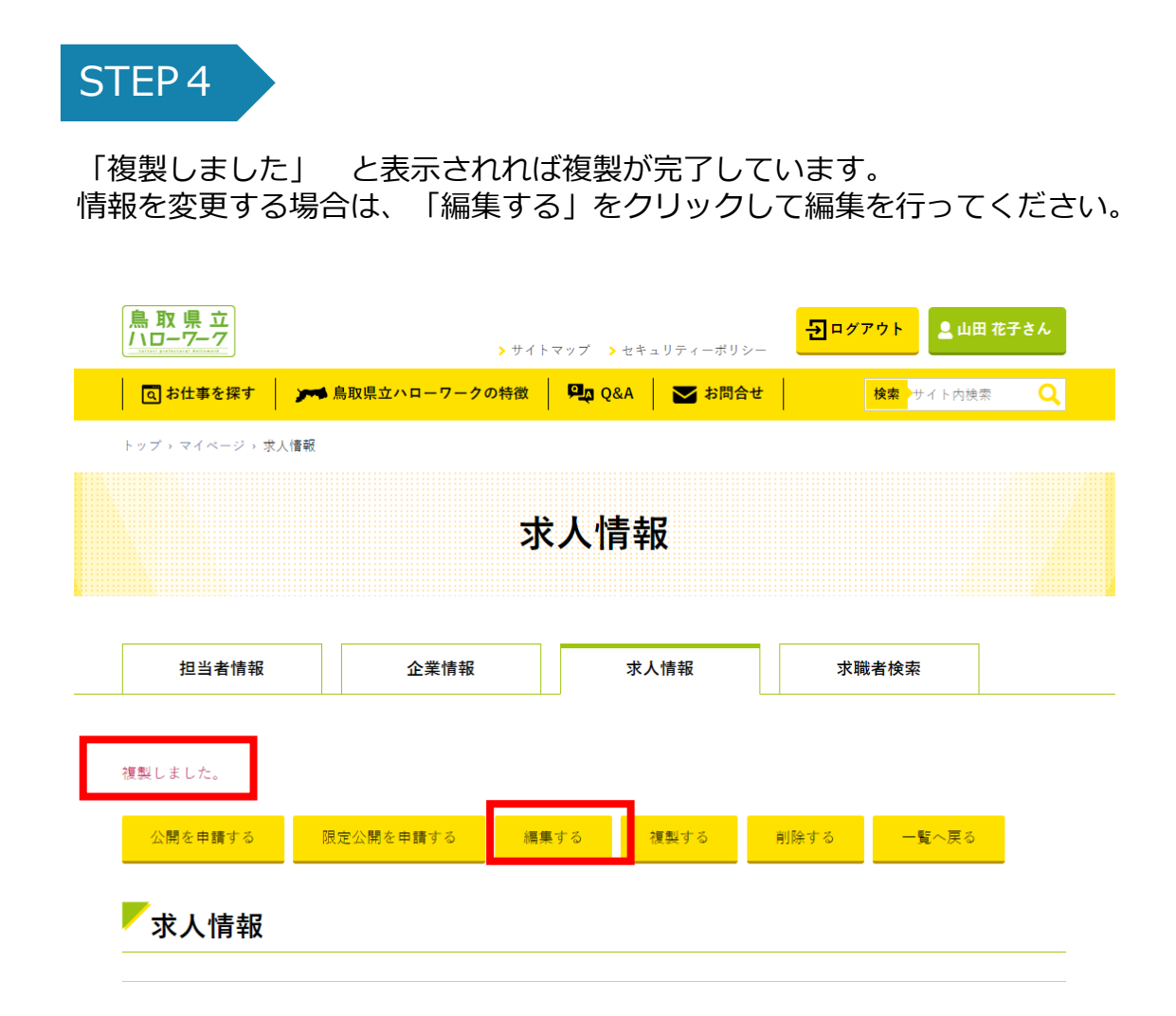

#### 3-1 求職者検索

企業情報管理者がマイページから求職者検索を行うことができます。 検索結果に表示される求職者は、県立ハローワーク登録者で且つ求職者検索での 公開を承諾した方が閲覧可能になっています。気になる求職者がおられたら整理 番号を県立ハローワークへご連絡ください。

既にログインしている場合はSTEP2からご覧ください。

## STEP 1

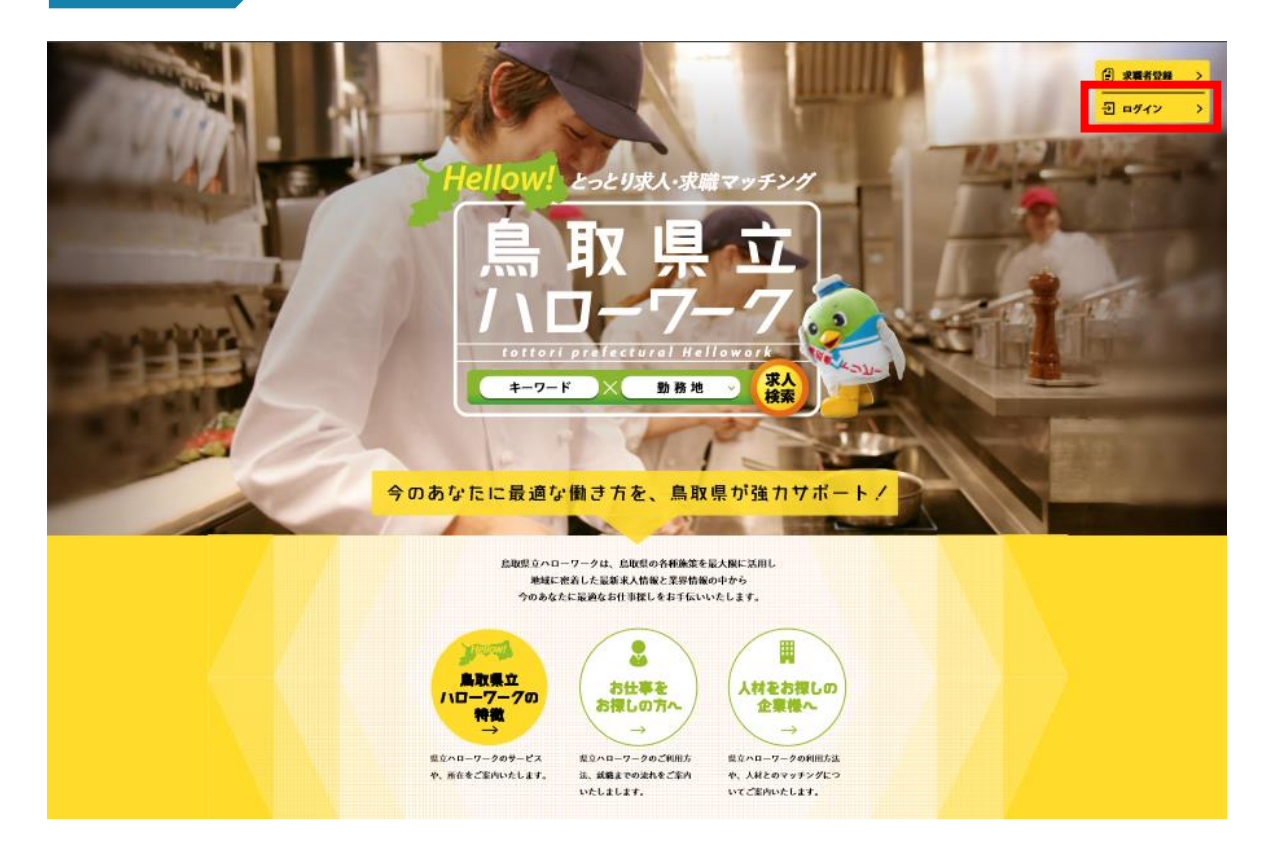

鳥取県立ハローワークにアクセスします。 https://www.tori-hello-w.jp

右上の「ログイン」ボタンからログインします。

### 3-1 求職者検索

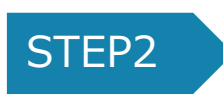

マイページから求職者検索をクリックします。 条件を入れた後、条件で検索ボタンをクリックします。

|                                                                                                   | 鳥取県立ハローワークの特徴                                                   | Pu Q&A V間合せ                                                        | <mark>検索</mark> サイト内検索 |
|---------------------------------------------------------------------------------------------------|-----------------------------------------------------------------|--------------------------------------------------------------------|------------------------|
| ・プ ・マイベージ ・ 求職者検索                                                                                 |                                                                 |                                                                    |                        |
|                                                                                                   | 求日                                                              | <b>睵者検索</b>                                                        |                        |
|                                                                                                   |                                                                 |                                                                    |                        |
| 担当者情報                                                                                             | 企業情報                                                            | 求人情報                                                               | 求職者検索                  |
|                                                                                                   |                                                                 |                                                                    |                        |
| <b>1</b><br>選択する                                                                                  | 指定しない                                                           |                                                                    |                        |
|                                                                                                   |                                                                 |                                                                    |                        |
| 2 東部(鳥取市周                                                                                         | 辺) 中部(倉吉市周辺)                                                    | □ 西部(米子市周辺)                                                        |                        |
| 2<br>■東部(鳥取市周<br>3<br>② 学歴(複数選択<br>3<br>■大学院<br>■大学院                                              | <ul> <li>辺) 中部(倉吉市周辺)</li> <li>可)</li> <li>学 短大 事修学校</li> </ul> | <ul> <li>西部(米子市周辺)</li> <li>高専</li> <li>高校</li> <li>その他</li> </ul> |                        |
| 2<br>■東部(鳥取市周<br>3<br>② 学歴(複数選択<br>3<br>■大学院 ■大<br>5<br>5<br>5<br>5<br>4<br>3<br>3<br>3<br>3<br>3 | 辺)<br>中部(倉吉市周辺) 可) 学 回短大 回専修学校 検索 してください                        | <ul> <li>西部(米子市周辺)</li> <li>高専</li> <li>高校</li> <li>その他</li> </ul> |                        |
| 2<br>東部(鳥取市周                                                                                      | 辺)<br>日中部(倉吉市周辺)<br>可)<br>学<br>回短大<br>日専修学校<br>検索<br>してください     | <ul> <li>西部(米子市周辺)</li> <li>高専</li> <li>高校</li> <li>その他</li> </ul> |                        |

3-1 求職者検索

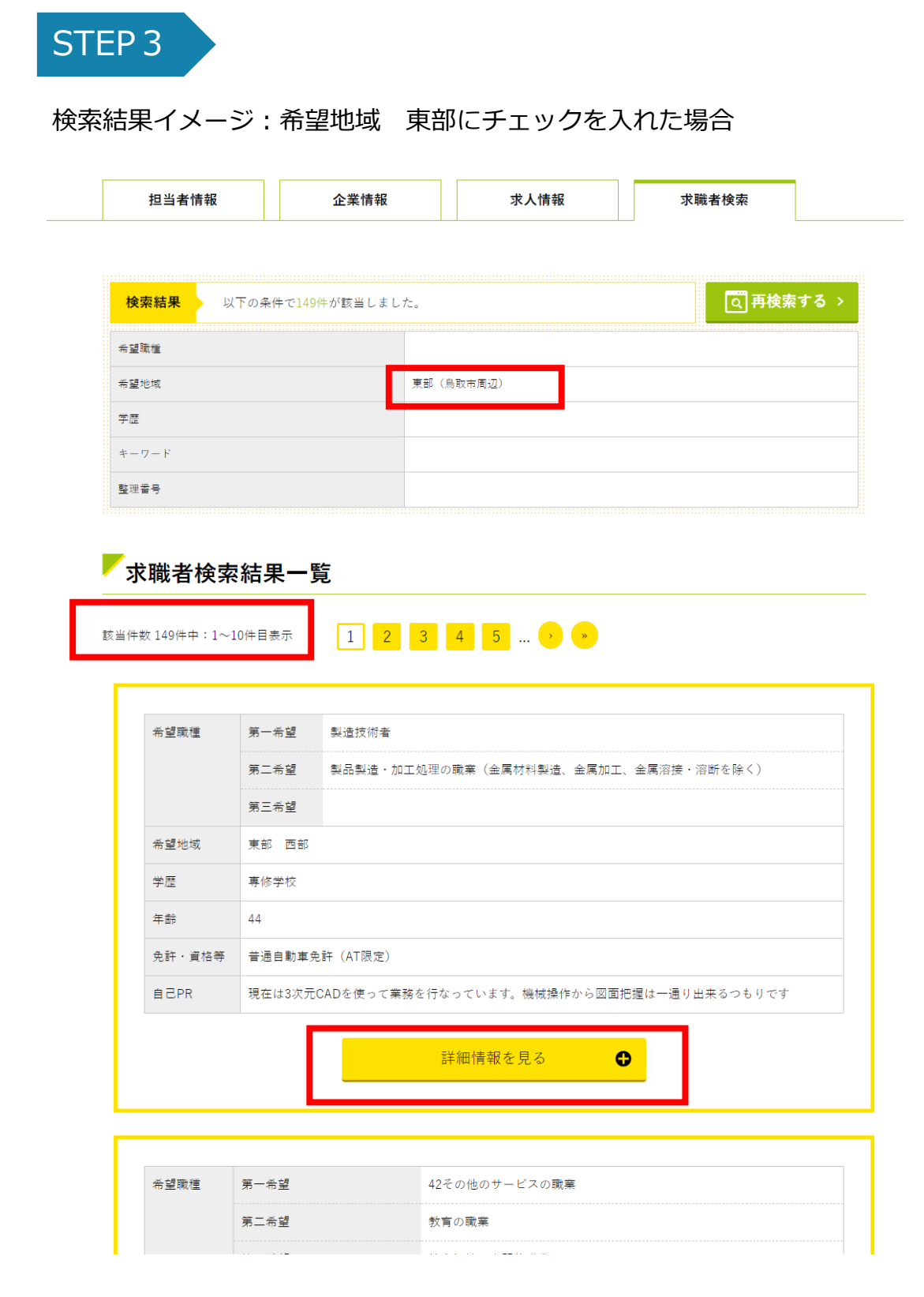

もっと詳しく情報が見たい場合「詳細情報を見る」をクリックします。

### 3-1 求職者検索

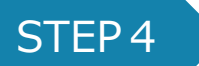

詳細画面イメージ

気になる求職者がいた場合、整理番号を県立ハローワークまでご連絡ください。

| 登坦著号     | 21435          |                                           |
|----------|----------------|-------------------------------------------|
| 受付年月日    |                |                                           |
| 最終更新日    | 2018/04/24     |                                           |
| 学歴       | 最終学歴           | 專修学校                                      |
|          | 学部             |                                           |
|          | 学科             |                                           |
|          | 学歴区分           | 卒業                                        |
| 免許・資格等   | 普通自動車免許        | க டி                                      |
|          | その他の免許、資格<br>等 | cad利用技術者機械1級                              |
| 希望職種口    | 第一希望           | 製造技術者                                     |
| (一般職の場合) | 第二希望           | 製品製造・加工処理の職業 (金属材料製造、金属加工、金属溶接・溶断を取<br>く) |
|          | 第三希望           |                                           |
| 希望職種口    | 第一希望<br>第二希望   |                                           |
|          | 第三希望           |                                           |
| 希望地域     | 東部 (鳥取市周辺)     | 西部(米子市周辺)                                 |
| 転勤の可否    |                |                                           |
| 休日       | 不問             |                                           |
| その他希望    |                |                                           |
| 職歴1      | 動務期間           | 1996年 9月 ~ 1997年 9月                       |
|          | 職種・役職等         | 営業                                        |
|          | 職務内容           | 機器設置、訪問営業                                 |
| 職歴2      | 勤務期間           | 1997年 10月 ~ 2008年 12月                     |
|          | 職種・役職等         | 機械オペレーター                                  |
|          | 職務内容           | 研削盤操作、プログラム作成                             |
| 職歴3      | 動務期間           | 2008年 12月 ~ 2018年 4月                      |
|          | 職種・役職等         | 828t                                      |
|          | 職務内容           | 製品設計、cadオペレータ                             |
| 職歴4      | 勤務期間           | ~                                         |
|          | 職種・役職等         |                                           |
|          | 職務内容           |                                           |
| 自己PR     | 現在は3次元CADを使    | って業務を行なっています。機械操作から図面把握は一通り出来るつもりです       |

< 再検索する